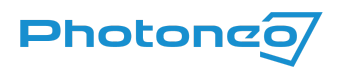

# Zebra Aurora™ Vision Studio Support for Photoneo 3D Sensors using GigE Vision

User guide on using the GigE Vision standard in Zebra Aurora™ Vision Studio (AVS)

#### What is GigE Vision?

GigE Vision is a high-speed communication protocol and interface standard that is designed for transmitting data over Ethernet networks.

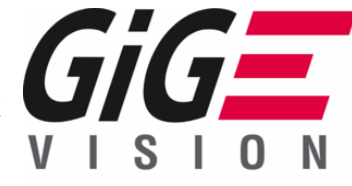

#### GigE Vision with Photoneo devices

<u>GigE support</u> was introduced to Photoneo devices with Firmware 1.10.0. Third-party software with GigE support can be used to operate Photoneo 3D Sensors without a running instance of PhoXi Control.

#### What is Zebra Aurora™ Vision Studio?

It is machine vision software that is based on visual data flow programming and comes with a comprehensive set of image analysis tools. Typical applications include industrial quality inspection and robot guidance, using both ruler-based and deep neural networks-based algorithms. Find out more at the <u>Zebra Aurora Vision Studio website</u>.

## Supported Photoneo 3D Sensors

• A device with firmware version 1.10.0 or later (can be found in PhoXi Control)

| 💼 Pho>       | 🕏 PhoXi Control Photoneo                                        |                |                      |  |  |  |  |  |  |
|--------------|-----------------------------------------------------------------|----------------|----------------------|--|--|--|--|--|--|
| <u>M</u> enu | 3D <u>C</u> ameras <u>L</u> anguages <u>T</u> ools <u>H</u> elp |                |                      |  |  |  |  |  |  |
|              |                                                                 |                |                      |  |  |  |  |  |  |
|              | Name                                                            | Device details |                      |  |  |  |  |  |  |
| •            | 🛥 MotionCam-3D-DVJ-067                                          | Name           | MotionCam-3D-DVJ-067 |  |  |  |  |  |  |
| ۲            | 🛃 basic-example                                                 | Description    | MotionCam-3D Color   |  |  |  |  |  |  |
| ٠            | color-example                                                   | Status         |                      |  |  |  |  |  |  |
|              |                                                                 | Comment        | N/A                  |  |  |  |  |  |  |
|              |                                                                 | ID             | DVJ-067              |  |  |  |  |  |  |
|              |                                                                 | Adapter        | N/A                  |  |  |  |  |  |  |
|              |                                                                 | IPv4           |                      |  |  |  |  |  |  |
|              |                                                                 | IPv6           | -                    |  |  |  |  |  |  |
|              |                                                                 | Port           |                      |  |  |  |  |  |  |
|              |                                                                 | Version        | 1.10.0               |  |  |  |  |  |  |
|              |                                                                 | Variant        | S                    |  |  |  |  |  |  |

Note: If your device has a lower firmware version, consult the <u>Versioning Guide</u> to see if it can be updated and the <u>Firmware updater</u> to update the device.

### Running the examples

- Download an example from <u>GitHub</u>
- Install Zebra Aurora™ Vision Studio 5.2.10.92454 or later
  - o If necessary, consult the Zebra Aurora™ Vision Studio Online documentation
- Open the downloaded example and extract it in a folder with read/write permissions
- Open the \*.avproj file

| PhotoneoSimpleConnectionGige.avcode | 5/11/2023 10:38 A | AVCODE File | 7 KB |
|-------------------------------------|-------------------|-------------|------|
| PhotoneoSimpleConnectionGige.avproj | 5/11/2023 10:38 A | Aurora Visi | 1 KB |
| PhotoneoSimpleConnectionGige.avview | 5/11/2023 10:38 A | AVVIEW File | 2 KB |

- After opening the \*.avproj file, *Project Explorer*, *Program Editor Design* and *OutputFrame* tabs will be opened as seen below.
- The PhotoneoSimpleConnectionGige example connects to a defined device and starts a freerun acquisition.

| Aurora Vision Studio 5.2 Professional + | Parallel Add-on - PhotoneoSimpleConnectionGige.avproj*                                                    | – 🗆 ×                                             |
|-----------------------------------------|----------------------------------------------------------------------------------------------------|---------------------------------------------------|
| File Edit Program View Tools He         | lp                                                                                                    | ONLINE 🖉 💄 Advanced 🛛 🔀 English                   |
|                                         |                                                                                                    |                                                   |
| Project Explorer                        | Program Editor - Design                                                                                   | ramePart1 4 b x outFramePart2 4 b x               |
|                                         |                                                                                                    | 25% Zoom: 40%                                     |
| PhotoneoSimpleConnectionGige            | $= \bigcirc \operatorname{Main} \sqcup \bigcirc \lor \rightarrow \sqcup \lor \lor + \sqcup \lor $ -388, 4 | 48 -175, 185                                      |
| Main                                    |                                                                                                    | nePart1 (No data)                                 |
| C MainLoop 0                            | Initialize section is executed only once at the<br>beginning of the program                               |                                                   |
| [GenAddress] Photoneo3DSensor           | 1 ReadParameter                                                                                           |                                                   |
| GevAddressj PhotonesDSensor             | Read DeviceId from memory.                                                                                |                                                   |
|                                         | This parameter "Photoneo3DSensor" can be<br>edited in the "Project Explorer" window,                      |                                                   |
|                                         |                                                                                                    |                                                   |
|                                         | outPhotoneo3 🛫 outPhotone3D                                                                               |                                                   |
|                                         | 2. GenICam_SetParameter: Enum +                                                                           |                                                   |
|                                         | Set camera trigger type to "Software".                                                                    |                                                   |
|                                         |                                                                                                    |                                                   |
|                                         | Zoom                                                                                                    | 17% Zoom: 17%                                     |
| ~<br>~                                  | 3. GigEVision_SetParameter: Enum + 1347, 2                                                                | 1245, 938                                         |
| 💼 Toolb 🙋 Project Explo 🛅 Workspac      | GIGE mAddress outFran                                                                                     | nePart3 (No data) 🖉 outFramePart4 (No data) 🖉 😣 🚽 |
| Properties - Photone3DSensorAddre       | 4 CanTCam CatDenameters Basel                                                                             |                                                   |
| Name Value 🗮                            | 4. GeniCam_SetParameter: Bool *<br>Change parameter "UseFixedDataOrdering" to                             |                                                   |
| Photone3DS 169.254.172.2                | false.                                                                                                    |                                                   |
|                                         |                                                                                                    |                                                   |
|                                         |                                                                                                    |                                                   |
|                                         | 5. GenICam_StartAcquisition +                                                                             |                                                   |
|                                         | Start camera acquisition.                                                                                 |                                                   |
|                                         |                                                                                                    |                                                   |
|                                         | 6. GigEVision StartAcquisition                                                                            |                                                   |
|                                         | Console                                                                                                   | • <b>~ X</b>                                      |
|                                         | inAddress Time                                                                                            | Level Message                                     |
|                                         | ACQUIRE 10:42:<br>11:50:                                                                                  | 18 AM Info [Main] Program initialized.            |
|                                         | In the Aquire section program is waiting for 11:51:                                                       | 27 AM Info [Main] Program execution stopped.      |
|                                         | new trames from the camera. 11:56:                                                                        | 24 AM Info [Main] Program initialized.            |
|                                         | C Genitcam_ExecuteCommand • II:56:                                                                        | Concole = Results III Filmetrin - Default         |
| Not started                             | Iterations p                                                                                              | ver second: 0.19 Time elapsed: 11.80 s Diagnostic |

• The *[GevAddress] Photoneo 3DSensorAddress* in the Project Explorer tab, allows the user to choose the desired device.

|                    |                             |   | -      |
|--------------------|-----------------------------|---|--------|
| PhotoneoSimple     | ConnectionGige              |   | $\sim$ |
| 😂 Main             |                             |   |        |
| MainLoop           |                             | 0 |        |
| GenAddres          | s] Photoneo3DSensor         |   |        |
| GevAddres          | Photone3DSensorAddress      |   |        |
|                    | 1                           |   |        |
|                    |                             |   |        |
|                    |                             |   |        |
|                    |                             |   |        |
|                    |                             |   |        |
|                    |                             |   |        |
|                    |                             |   |        |
|                    |                             |   |        |
|                    |                             |   |        |
|                    |                             |   |        |
|                    |                             |   |        |
|                    |                             |   |        |
|                    |                             |   | $\sim$ |
| 🐣 Teelhey 🦰 De     | ningt Evelerer              |   | -      |
|                    | oject Explorer i workspaces |   |        |
| Properties - Photo | ne3DSensorAddress -         | д | ×      |
| Name               | Value                       |   | ۰      |
| Photone3DS         | 169.254.164.227             |   |        |
|                    |                             |   |        |

In the properties tab, click on the 
icon to open the GigE Vision Device Manager.
Double-click to connect to a device (or use the Select button on the bottom).

| GigE Vision Device Manager         |                 |             |               |         | ?     | $\times$ |
|------------------------------------|-----------------|-------------|---------------|---------|-------|----------|
| Select source device:              |                 |             | Ref           | resh    | Tools | •        |
| Device name                        | IP Address      | MAC Address | Serial number | User ID |       | ^        |
| Photoneo MotionCam-3D Color        | 10.6.110.33     |             | TBR-059       |         |       |          |
| Photoneo PhoXi 3D Scanner          | 10.6.112.111    |             | CTR-059       |         |       |          |
| Photoneo MotionCam-3D Color        | 10.6.116.142    |             | COLORCAM-M3   |         |       |          |
| Photoneo MotionCam-3D              | 10.6.113.133    |             | JEG-083       |         |       |          |
| Photoneo MotionCam-3D Color        | 10.6.116.82     |             | CTR-053       |         |       |          |
| Photoneo MotionCam-3D Color        | 10.6.114.115    | 100000000   | DVJ-116       |         |       | ~        |
| Identify this device in network by |                 |             |               |         |       |          |
| IP Address     O MAC Address       | ⊖ Serial number |             |               |         |       |          |
|                                    |                 |             | Select        | C       | ancel |          |

• To access the settings of the device, click Tools -> Access Device Settings

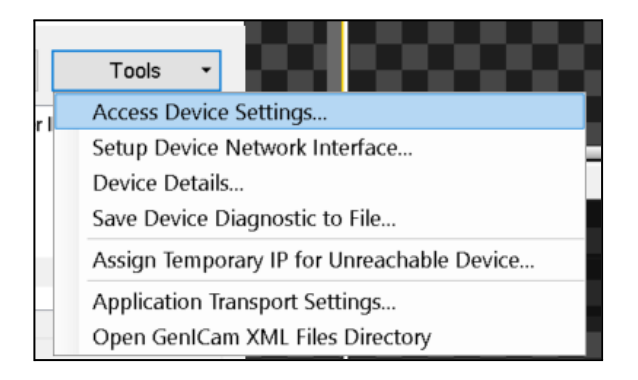

The Photoneo <device type> GenICam settings window allows the user to adjust a variety
of device settings. Consult the <u>Photoneo 3D Sensor User Manual</u> and <u>PhoXi Control User</u>
<u>Manual</u> to understand the desired parameters..

| Photoneo MotionCam-3D Color GenICam settings                                                                                                    | — 🗆 X                                                        |
|----------------------------------------------------------------------------------------------------|--------------------------------------------------------------|
|                                                                                                    | Transport Layer Control                                      |
| Test Control     Test Control     Test Control     Capturing Settings - Scanner     Capturing Settings - Camera     Processing Settings     Calibration Settings     Calibration Settings     Color Camera Settings     Color Camera Calibration Settings | Category that contains the transport Layer control features. |
| Visibility: Guru · Q                                                                                                    | ~<br>~                                                       |
|                                                                                                    | Close                                                        |

• Launch the example using the 🕨 icon - device connects and freerun acquisition starts

| Aurora Vision Studio 5.2 Professional + Para | illel Add-on - PhotoneoSimple                                | ConnectionGige.avproj*                  |                                                  |                       |                                     | - 🗆 ×              |
|----------------------------------------------|--------------------------------------------------------------|-----------------------------------------|--------------------------------------------------|-----------------------|-------------------------------------|--------------------|
| File Edit Program View Tools Help            |                                                              |                                         |                                                  |                       | ONLINE #                            | Advanced 🔀 English |
| 📄 🔚 • 💾 • 🏷 🖓 Main                           |                                                              | D + 2 7 🗲                               | 🖉 at 🕜 🖓 🖓 🕼                                     | 🗩 🖃 🗖 😫 🗖 🗖           | 🔤 🛛 🛛 🕨 🖉 🕨 🖉 🕨                     | 🖗 🗔 🗔 🖬 🚦          |
| Project Explorer - X Prog                    | gram Editor - Test                                           |                                         | <b>→</b> ‡                                       | x outFramePart1       | 4 ▷ x outFramePart2                 | 4 Þ 🗙              |
| ■■単型====(1回回 ◎×Q = =                         | 🕀 Main 10                                                    | ~                                       | $\equiv [ 0 \leftrightarrow \uparrow \uparrow ]$ | 200m: 25%             | Zoom: 40%                           |                    |
| PhotoneoSimpleConnectionGige                 | 4 man (22)                                                   |                                         |                                                  | 1020, -652            | 1v1 liet16 60 ordEramePart2 560v200 | 1vPast 60          |
| ⊜ Main* ► 1                                  | NITIALIZE                                                    |                                         |                                                  |                       |                                     |                    |
| MainLoop                                     | Initialize section is execu                                  | ited only once at the begins            | ning of the program.                             |                       |                                     |                    |
| [GenAddress] Photoneo3DSensor                | _                                                            | 1. ReadParameter                        |                                                  |                       |                                     | Clarke -           |
| Gevadress] Photone3DSensor                   | Read DeviceId from men<br>This parameter "Photone<br>window. | nory.<br>o3DSensor" can be edited i     | in the "Project Explorer"                        |                       |                                     |                    |
|                                              | outPhotoneo3DSensor                                          | -                                       | outPhotone3DSensorAddre                          |                       |                                     |                    |
|                                              | 2. Ge                                                        | ICam SetParameter:                      | Enum 4                                           |                       |                                     |                    |
|                                              | Set camera trigger type                                      | to "Software".                          |                                                  |                       | 学者:                                 |                    |
|                                              |                                                              | DIGADUED                                |                                                  |                       | A 17 8                              |                    |
|                                              | mAddress                                                     | DISABLED                                |                                                  | outEramePart3         | 4 P X outEramePart4                 | 408                |
|                                              | 3. Gig                                                       | EVision_SetParameter:                   | Enum 4                                           | Zoom: 52%             | Zoom: 52%                           |                    |
| ~                                            |                                                              | cic=                                    | inAddress 🔾                                      | 1748, -4              | 561, 440                            |                    |
| 🚘 Toolb 🖸 Project Explo 🛄 Workspac           |                                                              | 0/0=                                    | inValue                                          | outFramePart3 560x800 | 1×Real 🖉 😣 outFramePait4.500×800    | TXReal Van 🖉       |
| Properties 🗸 🕂 🗙                             | 4. Ge                                                        | nICam_SetParameter:                     | : Bool +                                         |                       |                                     | 10 Note            |
| Name 🛷 Value 🗮                               | Change parameter "UseF                                       | ixedDataOrdering <sup>®</sup> to false. |                                                  |                       |                                     |                    |
|                                              | -> inAddress                                                 | DISABLED                                |                                                  |                       |                                     |                    |
|                                              | 5. 0                                                         | GenICam_StartAcquisi                    | tion +                                           |                       |                                     |                    |
|                                              | Start camera acquisition                                     |                                         |                                                  |                       |                                     |                    |
|                                              | ->inAddress                                                  | DISABLED                                |                                                  |                       | 、                                   |                    |
|                                              | 6. G                                                         | igEVision_StartAcquisi                  | ition 🌢                                          |                       |                                     | 1 和認識              |
|                                              |                                                              | GIG                                     | inAddress                                        | Console               |                                     |                    |
|                                              |                                                              |                                         |                                                  | Time Level            | Horrago                             |                    |
|                                              |                                                              |                                         |                                                  | 10:39:57 AM Info      | Loaded program.                     |                    |
|                                              | In the Aquire section pro                                    | gram is waiting for new fra             | mes from the camera.                             | 10:39:57 AM Info      | Loaded program.                     |                    |
|                                              | 8. G                                                         | enICam_ExecuteComn                      | nand 🔸                                           | 10:40:17 AM Info      | [Main] Program initialized.         |                    |
|                                              | Trigger camera - send so                                     | ftware trigger to the came              | ra.                                              | 10:41:03 AM Info      | [Main] Program execution stopped.   |                    |
|                                              | inAddress                                                    | DISABLED                                |                                                  | Hints Concels         | Paguite Electric Default            | *                  |
|                                              |                                                              | DIGIUCED                                |                                                  |                       | - Results and Fillinsup - Default   |                    |
| Running Main(10)                             |                                                              |                                         |                                                  |                       |                                     | Diagnostic         |

- Block 3. *GigEVision\_SetParameter:Enum* sets parameter Trigger mode:
  - *InValue = Off* to use Freerun.

|                                    |            |                |        | 3. Gigl                   | EVision_SetParameter: Enum                        | +                                                                                                    |  |  |
|------------------------------------|------------|----------------|--------|---------------------------|---------------------------------------------------|----------------------------------------------------------------------------------------------------|--|--|
|                                    |            |                | $\sim$ |                           | GIG                                               | inAddress <mark>-</mark>                                                                                                    |  |  |
| 💼 Toolb 🙋 Pro                      | oject      | Explo 🛅 Worksp | ac     |                           | Show/Hide Ports                                   | inValue                                                                                                    |  |  |
| Properties - (3)GigEVision_SetEnum |            |                | ×      | 4. Ge                     | nICam_SetParameter: Bool                          | k in the second second s |  |  |
| Name                               | Ø          | Value 🛞        | ۲      | Change parameter "UseF    | Change parameter "UseFixedDataOrdering" to false. |                                                                                                    |  |  |
| Filter                             |            | Enum           |        |                           | DISABLED                                          |                                                                                                    |  |  |
| inAddress                          | ۲          | < (1).outPhoto | ŧ      |                           |                                                   |                                                                                                    |  |  |
| inParameter                        | $\bigcirc$ | TriggerMode    | G      | 5. 0                      | GenICam_StartAcquisition                          |                                                                                                    |  |  |
| inValue                            | ۲          | Off            | G      | Start camera acquisition. |                                                   |                                                                                                    |  |  |
| inVerify                           | $\bigcirc$ | True           | G      | inAddress                 | DISABLED                                          |                                                                                                    |  |  |

 The component selector which can be found in the settings → Image Format Control → Component Selector allows the user to enable and disable output structures that are visible in block 11. *GigEVision\_GrabImage: Multipart.*

| Photoneo MotionCam-3D Color GenICam set                                                                                                    | tings |               |                                    |                    |          | $\times$ |
|----------------------------------------------------------------------------------------------------|-------|---------------|------------------------------------|--------------------|----------|----------|
|                                                                                                    | ^     |               | Compone                            | ent Sel            | ector    |          |
| Test Control     Sensor Width     Width                                                                                                    |       | Sele<br>activ | cts a compone<br>ate/deactivate it | nt to<br>s data st | reaming. | ^<br>~   |
| <ul> <li>Height</li> <li>Component Selector</li> <li>Component Enable</li> <li>Component ID Value</li> <li>Pixel Format</li> <li>Acquisition Control</li> <li>Capturing Settings - Scanner</li> <li>Visibility: Guru</li> </ul> | ~     | Edit          | Information                        |                    | ~        |          |
|                                                                                                    |       |               |                                    | (                  | Close    |          |

• To stop the example, use the 📕 icon.

<u>Note:</u> Optionally, the example also contains blocks (disabled) to operate the devices using GenICam. GenICam standard requires a PhoXi Control (1.8.2 or above) to be running. See <u>Zebra</u> <u>Aurora<sup>TM</sup> Vision Studio Support forPhotoneo 3D Sensors using GenICam</u> to find out more.